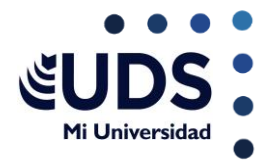

## **EUDS** Mi Universidad

Nombre del Alumno: Kenia Alejandra Interiano Domínguez Nombre del tema: Procesador de textos Parcial: 2ro Nombre de la Materia: COMPUTACION Nombre del profesor: ALDO OIRECTA NAJERA Nombre de la Licenciatura: Medicina Veterinaria Cuatrimestre: I er

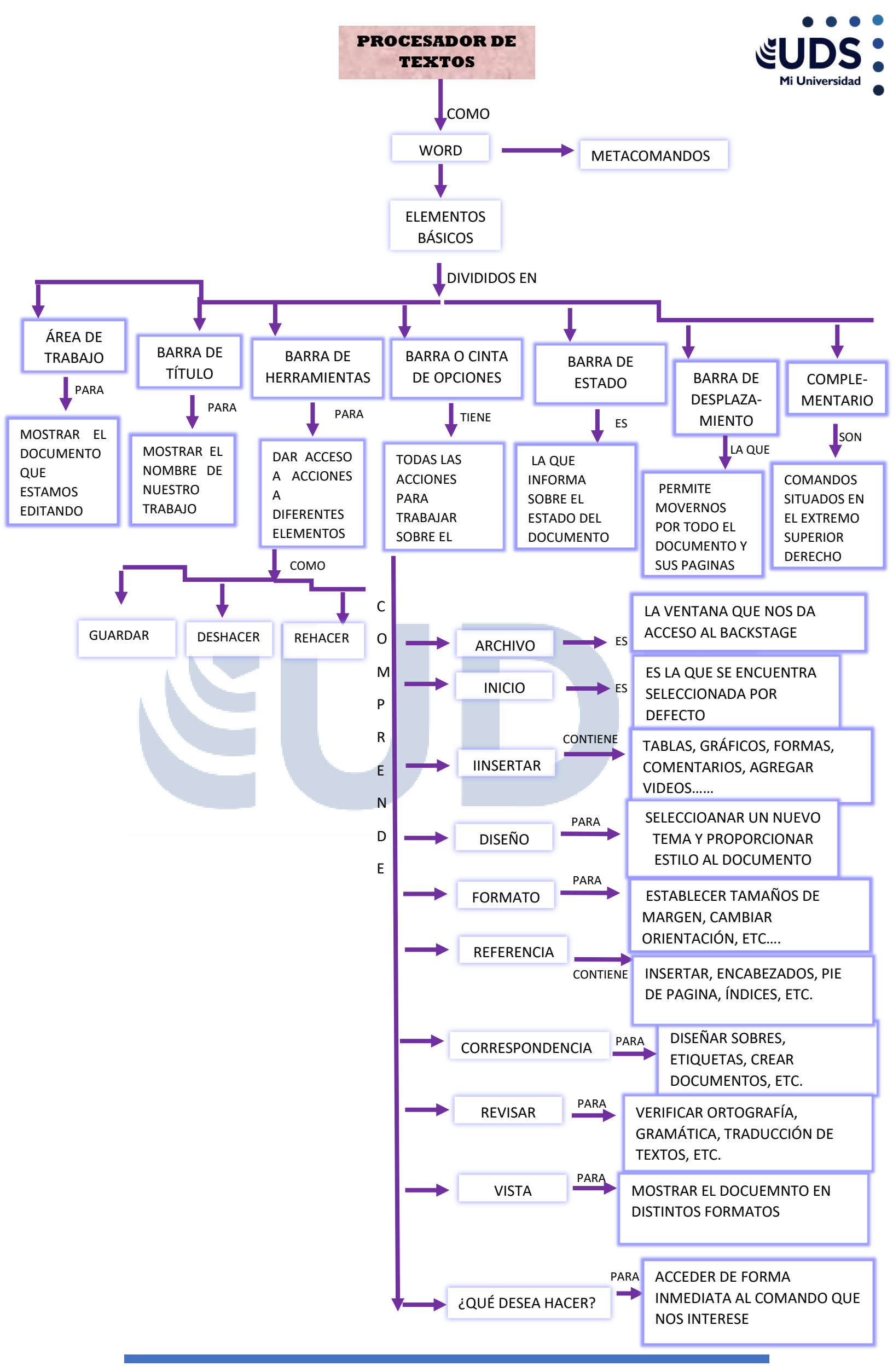

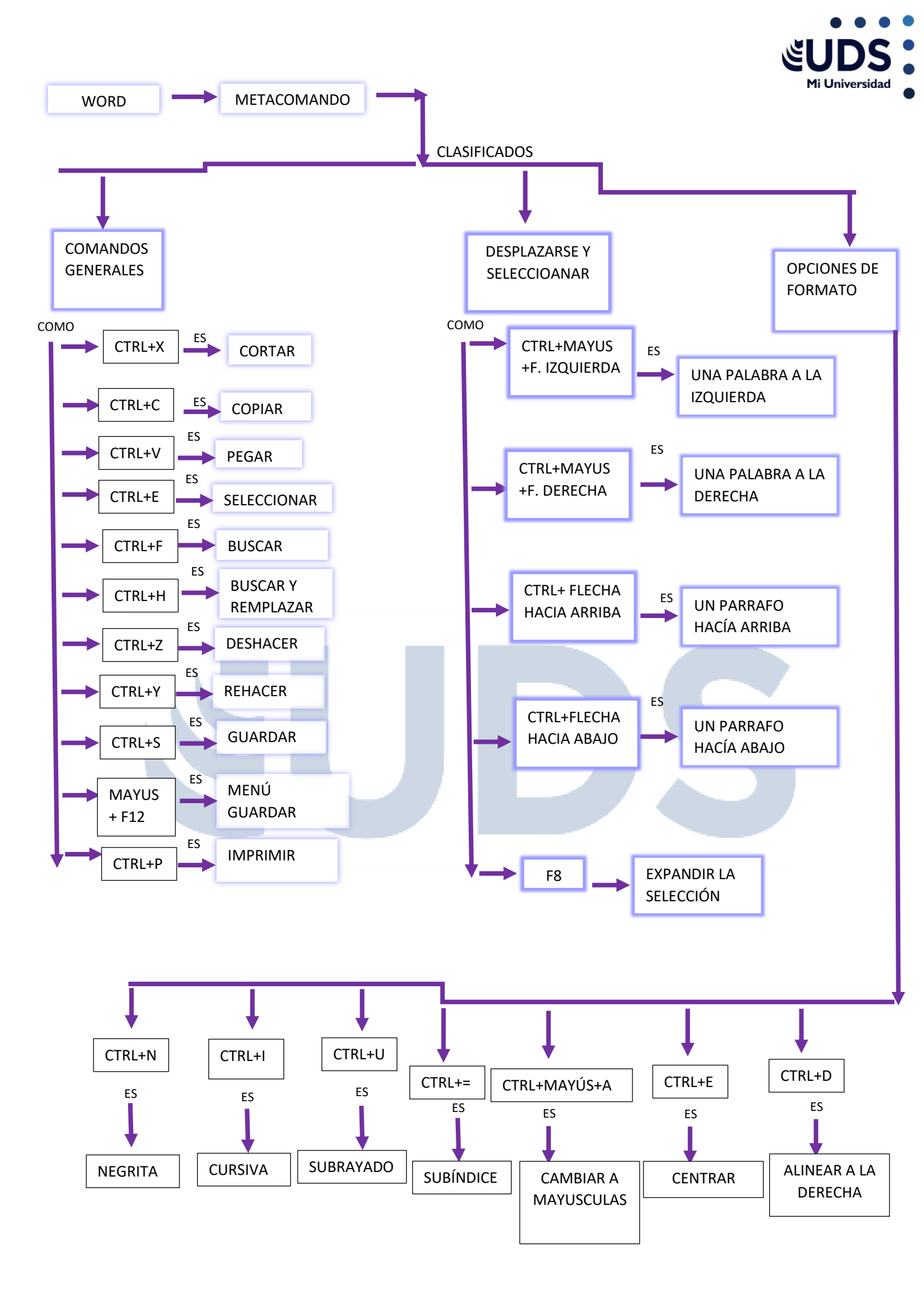

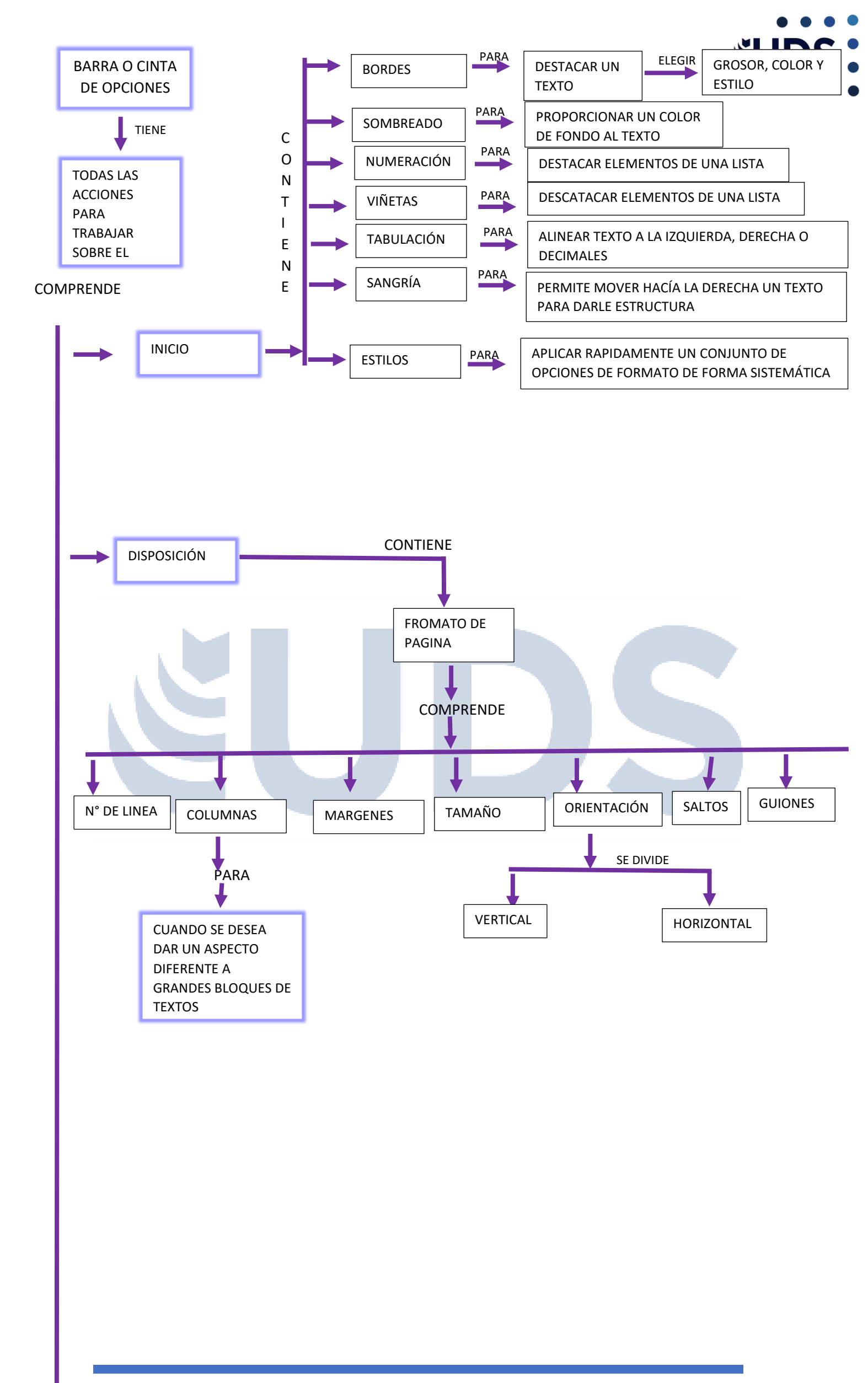

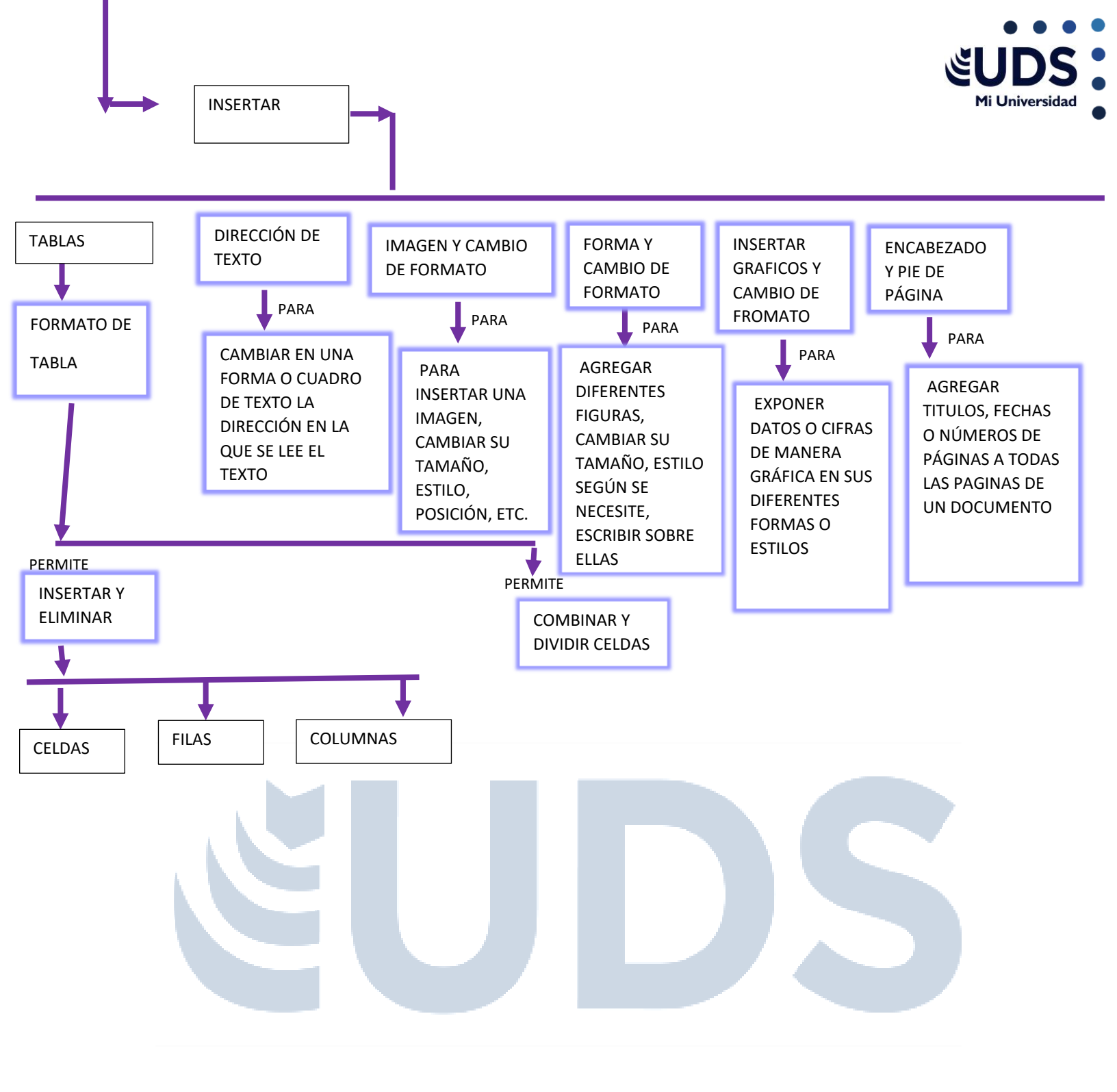